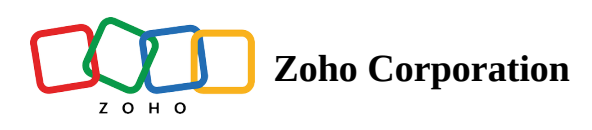

# **Export Timesheet for Active and Archived Projects**

Timesheets can be exported to an XLS, CSV, or PDF (screen grab).

## **Active Project Timesheet Export**

- 1. Click on the project from the project list view or from Recent Projects section in the left panel.
- 2. Click Timesheet in the top band.
- 3. Click ••• in the upper-right corner and select **Export Timesheet** (for XLS or CSV) or **Export to PDF** (screen grab).
- 4. Selecting **Export to PDF** will capture the current page and export a PDF file which is saved to your system automatically.
- 5. Selecting Export Timesheet will open a form.
- 6. Enter the **From** and **To** dates.
- 7. Select the file **Format** (xls or csv).
- 8. Under Select Columns, chose the fields for which data is to be exported. Click Move All to select all the fields. All the fields will be moved to **Selected** category. Else, hover over a field and click > to move it to **Selected**. Click < to move the field to **Available** category.

| 🖞 BugTracker 🛛 🖃             | PR-139 Donnelly Apartments Construction OpenDetails Export Timesheet     | Show export history |
|------------------------------|--------------------------------------------------------------------------|---------------------|
|                              | From *                                                                   | To *                |
| G Home                       | Group By Date - 01/01/2024                                               | 01/30/2024          |
| E Feed                       | ★ # Bugs                                                                 |                     |
| Baparts                      | Format                                                                   |                     |
| Colondar                     | xlsx                                                                     | ~                   |
|                              | Add Time Log Select Columns                                              |                     |
|                              | □     DC-148 <sup>™</sup> <sup>™</sup> Roofing issue           Available | Selected 🕕          |
| Overview 🗸                   | DC-167 🐹 Replace defective switches. Window pan                          | Q Search            |
| Bugs                         | → (III)/03/2023 MOVEALL >                                                | < MOVE ALL          |
| Milestones                   | Last Modified Time                                                       | # Date              |
| Timesheets                   | Add Time Log                                                             | Task/Bug Name*      |
| Expenses                     | DC-I20 X Design Mismatch                                                 | ii Task/Bug ID      |
| Recent Projects 🛛 😂 🗎 🔍      | ✓                                                                        |                     |
| Donnelly Apartments Const    |                                                                          |                     |
| Century Luna Builders        | Add Time Log                                                             |                     |
| Website Design Templates     | DC-19 🕅 Adulteration in mortar import                                    | :: User             |
| ERP Phase III Project        | ✓                                                                        |                     |
| Zylker Solutions and Constru | i) File will be deleted after 15 days.                                   |                     |
| Construction Details Templa  | Add Time Log                                                             |                     |
| Automobile Spare Manufact    | DC-190 茨 Design Mismatch                                                 |                     |
| IT Support Project           | Billable 5237:40 h Non Billable 300:15 h Total 5537:55 h                 |                     |

### 9. Click Export.

10. A download link will be displayed at the bottom right corner of the screen after the export is completed.

| Monica Hemsworth | Billable  | Pending                      | - |
|------------------|-----------|------------------------------|---|
| Monica Hemsworth | Billable  | Approved                     | - |
| )                |           |                              |   |
| Monica Hemsworth | Billable  | Pending                      |   |
| Monica Hemsworth | Billable  | Export Status                |   |
| Monica Hemsworth | Non Bi    | Timesheet - Export Completed |   |
| Total count:     | 43   25 F |                              |   |

# **Active & Archived Timesheet Export Across All Projects**

Active and/or archived timesheets across all projects can be exported.

- 1. Click on **Timesheets** under *Work Overview*.
- 2. Click ••• in the upper-right corner and select **Export Timesheet** (for XLS or CSV).
- 3. Select the **Project Status** (*Active, Archived, Both Active & Archived*).
- 4. Enter the **From** and **To** dates.
- 5. Select the file **Format**.
- 6. Under Select Columns, chose the fields for which data is to be exported. Click Move All to select all the fields. All the fields will be moved to **Selected** category. Else, hover over a field and click > to move it to **Selected**. Click < to move the field to **Available** category.
- 7. Click **Export**.
- 8. A download link will be displayed at the bottom right corner of the screen after the export is completed.

## **Export Timesheet With Filters**

Timesheets can be exported with filtered data. E.g., If the timesheet is to be exported with certain users:

### 1. Apply the user filter and then export the timesheet.

| 🔆 BugTracker 🛛 🖃             | PR-139 Donnelly Apartments Construction Open Details                                                                                                    | Filter Reset               |
|------------------------------|----------------------------------------------------------------------------------------------------|----------------------------|
| ~ H                          |                                                                                                    | Log Users                  |
| W Home                       | Group By Date - Kanala Sana Kanala Sana Kanala Sana Kanala Sana Kanala Sana Kanala Sana Kanala Sana Sana Kanala Sana Kanala S | Billing Type 🔋 Is 🗸 🗵 🗸    |
| Discuss                      |                                                                                                    | Billable                   |
| ⊗ Reports                    | ~ <b>01/04/2024</b> 07:46                                                                                                    | Non Billable               |
| 🕮 Calendar                   |                                                                                                    | Approval Status 🔒 Is 🗸 🗷 🗸 |
| 🖻 Projects                   |                                                                                                    |                            |
| Overview 🗸                   |                                                                                                    | Pending                    |
| Bugs                         |                                                                                                    | Rejected                   |
| Milestones                   | ♥ ■ 10/03/2023 02:00                                                                                                    | Approval By                |
| Timesheets                   |                                                                                                    |                            |
| Expenses                     | DC-190 🕅 Design Mismatch                                                                                                    | Created By                 |
| Recent Projects 🛛 🗯 🛙 🔍      | ✓                                                                                                    | Created Time >             |
| Donnelly Apartments Const    |                                                                                                    | Last Modified Time >       |
| Century Luna Builders        |                                                                                                    | Approval Time              |
| Website Design Templates     | DC-19 💥 Adulteration in mortar import 01:00 Rejected                                                                                                    | Invoice Status             |
| ERP Phase III Project        | ✓                                                                                                    | Task Work Hours            |
| Zylker Solutions and Constru |                                                                                                    |                            |
| Construction Details Templa  |                                                                                                    |                            |
| Automobile Spare Manufact    |                                                                                                    |                            |
|                              | Billable 5237:40 h Non Billable 300:15 h Total 5537:55 h Total Count: 1                                                                                                    | Find Cancel                |

2. Check the "Export along with the current filter selection" option in the *Export Timesheet* form. The time logs of the selected users will be exported.

For all other criteria that are not selected in the filter, the entire data will be exported.

### **More Reads**

Back to help Import Timesheet Export timesheet across all projects Export timesheet for a specific project My Timesheet Widget